### BAB V

### IMPLEMENTASI DAN PENGUJIAN

### 5.1 HASIL IMPLEMENTASI

Pada tahap ini penulis mengimplementasikan hasil rancanganSistem Informasi Pengolahan Data Pembayaran *Delivery Order* (DO) Tandan Buah Segar (TBS) Kelapa Sawit Pada CV. Agung Prima Jaya Kabupaten Indragiri Hulu yang telah dibuat pada tahap sebelumnya. Implementasi yang dimaksud adalah proses menterjemahkan rancangan menjadi sebuah *output* yaitu berupa Sistem Informasi Pengolahan Data Pembayaran *Delivery Order* (DO) Tandan Buah Segar (TBS) Kelapa Sawit Pada CV. Agung Prima Jaya Kabupaten Indragiri Hulu. Adapun hasil implementasi dari Form *output* tersebut, adalah sebagai berikut:

1. Tampilan Form *Login* 

Form ini adalah Form di mana Admin dapat memasuki sistem dengan mengisikan *usernam*e dan *password*, kemudian klik login setelah itu Admin dapat melakukan pengelolaan sistem.Tampilan Form *login* adalah seperti gambar 5.1 berikut ini:

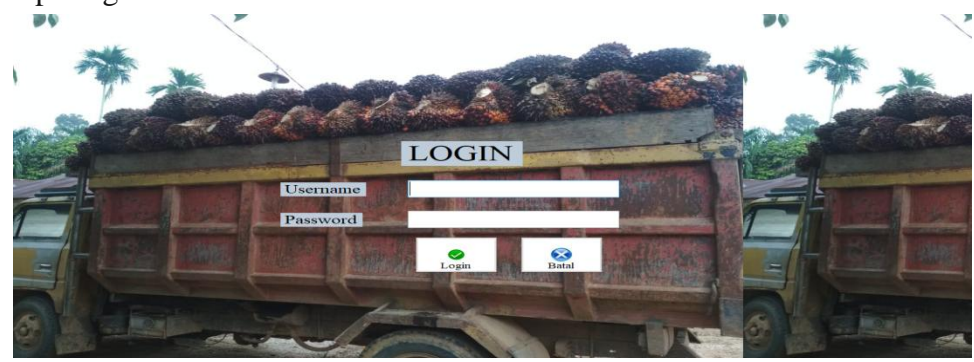

Gambar 5.1 Tampilan Form Login

#### 2. Tampilan Form Utama

Form utama adalah Form untuk melakukan pengolahan data karyawan CV. Agung Prima Jaya, terdiri dari menu Admin *Driver*, pembayaran, laporan dan *logout*. Tampilan Form utama adalah seperti gambar 5.2.

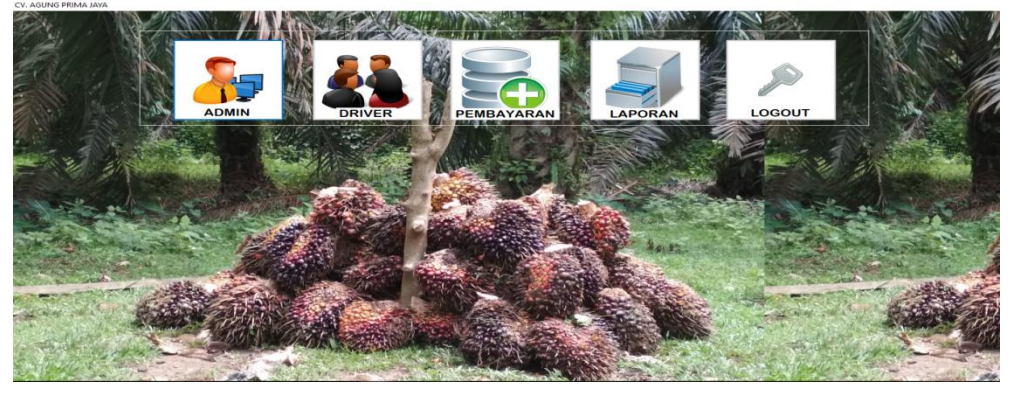

Gambar 5.2 Tampilan Form Utama

3. Tampilan Form Mengubah Data Admin

Form mengubah data Admin ini adalah Form yang berfungsi untuk mengubah data admin. Form mengubah data Admin ini adalah Form dimana Admin dapat mengubah data Admin yang ada didalam sistem ini. Tampilan Form mengubah data Admin ada pada gambar 5.3:

| Admin<br>- Uba | ah Admin      |    |       |               | 4  | /// | aller.  |
|----------------|---------------|----|-------|---------------|----|-----|---------|
| 6              | ID Admin      |    | 1     |               |    |     |         |
| 13             | Nama Admin    | ı  | Zaza  |               |    |     |         |
|                | Username      |    | admin |               |    |     | 4       |
|                | Password      |    | ****  | :             |    |     | No. In  |
| Por s          | RI CONTRACTOR | 10 |       | AN - 158 - 20 | 11 |     | 94<br>- |
|                | Tambah        | Da | ıta   | <b>V</b> bah  | Ba | tal |         |

Gambar 5.3 Tampilan Form Mengubah Data Admin

4. Tampilan Form Mengolah Data Driver

Form mengolah data *Driver* ini adalah Form yang berfungsi untuk mengolah data *Driver* yang ada di CV. Agung Prima Jaya. Tampilan Form mengolah data *Driver* ini adalah Form dimana Admin dapat melihat, menambah, mengubah dan menghapus data *Driver* yang ada didalam sistem ini. Tampilan Form mengolah data *Driver* ada pada gambar 5.4 sampai gambar 5.6 berikut:

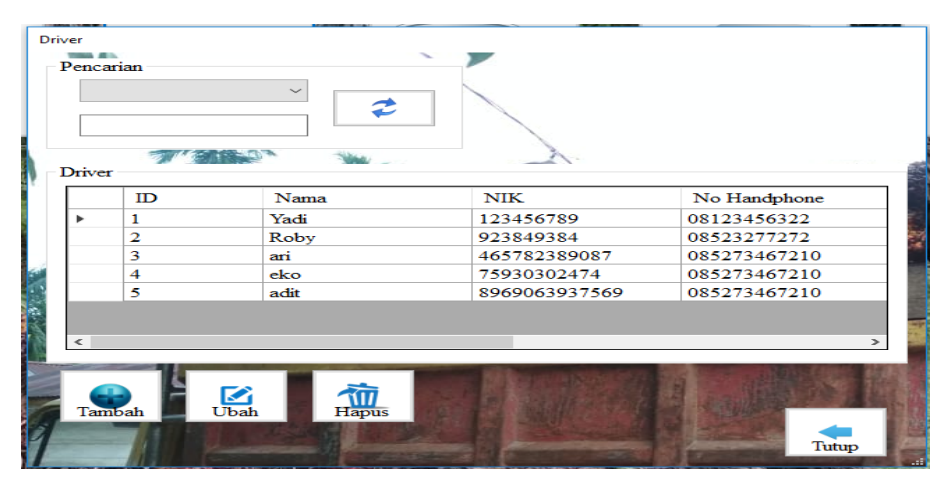

Gambar 5.4 Tampilan Form Mengelola Data Driver

| Та | mbah Driver<br>Tambah Driver                                  | · · · · · · · · · · · · · · · · · · · |       |
|----|---------------------------------------------------------------|---------------------------------------|-------|
| N  | ID Driver<br>Nama Driver<br>NIK<br>No Telp / HP<br>Plat Mobil |                                       |       |
|    | Alamat                                                        | Simpan                                | Batal |

Gambar 5.5 Tampilan Form Tambah Data Driver

| Ubа<br>– Т | ah Driver<br>Ubah Driver |                 |       |   |
|------------|--------------------------|-----------------|-------|---|
|            | ID Driver                | 1               |       |   |
|            | Nama Driver              | Yadi            |       |   |
|            | NIK                      | 123456789       |       |   |
| 2          | No Telp / HP             | 08123456322     |       |   |
|            | Plat Mobil               | BH 3145 LK      |       | 9 |
|            | Alamat                   | Pekanbaru, Riau |       |   |
| 2          |                          |                 |       |   |
| 1          |                          |                 |       |   |
|            |                          | Ubah            | Batal |   |

Gambar 5.6 Tampilan Form Mengubah Data Driver

5. Tampilan Form Mengolah Data Pembayaran

Form mengolah data pembayaran ini adalah Form yang berfungsi untuk mengolah data pembayaran yang ada di CV. Agung Prima Jaya. Tampilan Form mengolah data pembayaran ini adalah Form dimana Admin dapat melihat, menambah, mengubah, menghapus dan mencetak bukti data pembayaran *Delivery Order* (DO) yang ada didalam sistem ini. Tampilan Form mengolah data pembayaran ada pada gambar 5.7 sampai gambar 5.10 berikut:

|     |        | ~         |            |            |       |
|-----|--------|-----------|------------|------------|-------|
|     | ID     | Nama      | Plat Mobil | Tanggal    | Bruto |
| •   | 5      | Yadi      | BH 3145 LK | 28/07/2018 | 1000  |
|     | 6      | Roby      | BH 1298 IK | 30/07/2018 | 3000  |
|     | 7      | Yadi      | BH 3145 LK | 01/08/2018 | 7000  |
|     | 8      | Roby      | BH 1298 IK | 01/08/2018 | 7090  |
|     | 9      | Yadi      | BH 3145 LK | 01/08/2018 | 7000  |
|     | 10     | Yadi      | BH 3145 LK | 02/08/2018 | 8000  |
| <   |        |           |            |            | 2     |
| Tar | phah I | Dah Bukti | Hapus      |            |       |

Gambar 5.7 Tampilan Form Mengelola Data Pembayaran

| Nama Driver     |                 |                   | G001       |
|-----------------|-----------------|-------------------|------------|
|                 |                 | Tanggal           | 08/08/2018 |
| Plat Mobil      |                 | and the second    |            |
| 6.452 mm m      |                 |                   |            |
| Tonase :        |                 |                   |            |
| Bruto           | KG              | Timbangan Mobil 1 | K          |
| Potongan        | KG              | Timbangan Mobil 2 | K          |
| Netto           | KG              |                   |            |
| Harga TBS       |                 |                   |            |
| Jumlah Uang Ya  | ng Diterima     |                   |            |
| Julian Calig 1a | ing Ditermina . |                   |            |

Gambar 5.8 Tampilan Form Tambah Data Pembayaran

| ID          | 5                   |         | Tanggal           | 28/07/2018                                                                                                    |                                       |
|-------------|---------------------|---------|-------------------|----------------------------------------------------------------------------------------------------|---------------------------------------|
| Nama Driver | Yadi                |         |                   |                                                                                                    |                                       |
| Plat Mobil  | BH 3145 LK          |         |                   |                                                                                                    |                                       |
| Bruto       | 1000                | KG      | Timbangan Mobil 1 | 1001                                                                                                    | K                                     |
| Potongan    | 100                 | KG      | Timbangan Mobil 2 | 1002                                                                                                    | K                                     |
| Netto       | 900                 | KG      |                   |                                                                                                    |                                       |
| Harga TBS   | 1456                |         |                   |                                                                                                    |                                       |
| CT CARTO    |                     |         |                   | And the second second second second second second second second second second second second second second second | 1 1 1 1 1 1 1 1 1 1 1 1 1 1 1 1 1 1 1 |
| Jumla       | ah Uang Yang Diteri | ma : Rp | 1,310,400         |                                                                                                    |                                       |

Gambar 5.9 Tampilan Form Ubah Data Pembayaran

|             |                   | Bukti Pembayaran DO |           |
|-------------|-------------------|---------------------|-----------|
|             |                   |                     | 7/30/2018 |
| Nama Sopir  | : Roby            |                     |           |
| Tanggal     | : 30-July-2018    |                     |           |
| Plat Mobil  | : BH 1298 IK      |                     |           |
| Tonase      |                   |                     |           |
|             | Bruto : 3000      | Timbangan 1 : 3003  |           |
|             | Potongan : 300    | Timbangan 2 : 3002  |           |
|             | Netto : 2700      |                     |           |
| Harga TBS   | : 1600            |                     |           |
| Jumlaah Uan | g Yang Diterima : | Rp4,320,000         |           |
|             |                   | Jam b i, 7/30/2018  |           |

Gambar 5.10 Tampilan Form Cetak Bukti Pembayaran

6. Tampilan Form Mengelola Laporan

Form laporan merupakan Form milik Admin untuk mencetak laporan yang mana Form *form* laporan milik Admin yaitu laporan data pembayaran *Delivery Order* (DO). Tampilan Form laporan adalah seperti gambar 5.11sampai gambar 5.12.

|   | 08- Agu | S / D<br>stus -2018 | - Penca     | rian       |       | 1 Mer    |
|---|---------|---------------------|-------------|------------|-------|----------|
|   |         | Cetak               |             |            | 2     |          |
| 2 | Ш       | Nama                | Plat Mobil  | Tanggal    | Bruto | Potongan |
| • | 5       | Yadi                | BH 3145 LK  | 28/07/2018 | 1000  | 100      |
|   | 6       | Roby                | BH 1298 IK. | 30/07/2018 | 3000  | 300      |
|   | 1       | Yadı                | BH 3145 LK  | 01/08/2018 | 7000  | 600      |
|   | 8       | Roby                | BH 1298 IK. | 01/08/2018 | 7090  | 507      |
|   | 9       | Yadi                | BH 3145 LK  | 01/08/2018 | 7000  | 600      |
| _ | 10      | Yadi                | BH 3145 LK  | 02/08/2018 | 8000  | 600      |
|   |         |                     |             |            |       |          |

Gambar 5.11 Tampilan Form Mengelola Laporan

|    | LAPORAN PEMBAYARAN DO<br>CV. Agung Prima Jaya<br>01 Apr 2017 - 31 Agt 2018 |            |           |       |          |        |             |             |     |               |      |            |
|----|----------------------------------------------------------------------------|------------|-----------|-------|----------|--------|-------------|-------------|-----|---------------|------|------------|
| No | nama                                                                       | plat mobil | tanggal   | bruto | potongan | netto  | timbangan 1 | Timbangan 2 | har | <u>ja_tbs</u> | tota | I diterima |
| 1  | eko                                                                        | BH 6754 ZA | 26 Agt 18 | 1500  | 150      | 1.350  | 2000        | 500         | Rp  | 1.500         | Rp   | 2.025.000  |
| 2  | Yadi                                                                       | BH 3145 LK | 26 Agt 18 | 6760  | 510      | 6.250  | 10800       | 4040        | Rp  | 1.245         | Rp   | 7.781.250  |
| 3  | Yadi                                                                       | BH 3145 LK | 26 Agt 18 | 900   | 100      | 800    | 1000        | 100         | Rp  | 1.200         | Rp   | 960.000    |
| 4  | Jasman                                                                     | BM9454PU   | 26 Agt 18 | 3820  | 310      | 3.510  | 7930        | 4110        | Rp  | 1.245         | Rp   | 4.369.950  |
| 5  | Sahril                                                                     | BM 8640 BU | 26 Agt 18 | 9390  | 750      | 8.640  | 13640       | 4250        | Rp  | 1.245         | Rp   | 10.756.800 |
| 6  | Sahril                                                                     | BM 8640 BU | 26 Agt 18 | 700   | 100      | 600    | 1000        | 300         | Rp  | 1.200         | Rp   | 720.000    |
| 7  | heri                                                                       | BM 5678 KL | 27 Agt 18 | 10000 | 500      | 13.200 | 14000       | 4000        | Rp  | 1.240         | Rp   | 16.368.000 |
| 8  | heri                                                                       | BM 5678 KL | 27 Agt 18 | 9390  | 750      | 8.640  | 13640       | 4250        | Rp  | 1.245         | Rp   | 10.756.800 |
| 9  | gunardi                                                                    | BH 6754 KL | 27 Agt 18 | 9000  | 750      | 8.250  | 13000       | 4000        | Rp  | 1.240         | Rp   | 10.230.000 |

Jambi, 1 Sep 2018

Ketua

Gambar 5.12 Tampilan Laporan Data Pembayaran Delivery Order (DO)

### 5.2 PENGUJIAN PERANGKAT LUNAK SISTEM

Pengujian perangkat lunak adalah tahap pengujian hasil rancangan yang telah dibuat. Penulis melakukan tahap pengujian dengan menggunakan *Black Box Testing* yang difokuskan pada pengujian dari fungsi-fungsi yang ada pada sistem. Hasil dari pengujian penulis sajikan pada table-tabel berikut:

1. Pengujian Fungsi Sistem Login

| Modul Yang<br>Di Uji | Skenario<br>Pengujian                                                                                                    | Masukkan                                       | Hasil yang<br>diharapkan                                      | Hasil yang<br>didapatkan                       | Keterangan |
|----------------------|----------------------------------------------------------------------------------------------------|------------------------------------------------|---------------------------------------------------------------|------------------------------------------------|------------|
| Login                | <ul> <li>Admin<br/>mengisikan<br/>username dan<br/>password<br/>yang benar</li> <li>Mengklik<br/>tombol Login</li> </ul> | Username,<br>password,<br>klik tombol<br>login | Admin akan masuk<br>ke dalam Menu<br>Utama                    | Tampil Form<br>Menu Utama                      | Berhasil   |
|                      | <ul> <li>Admin<br/>mengisikan<br/>username dan<br/>password<br/>yang salah</li> <li>Mengklik<br/>tombol Login</li> </ul> | Username,<br>password,<br>klik tombol<br>login | Sistem<br>menampilkan<br>pesan peringatan<br>jika login gagal | Tampil pesan<br>peringatan jika<br>login gagal | Berhasil   |

Tabel 5.1 Pengujian Fungsi pada SistemLogin

2. Pengujian Fungsi Sistem Mengubah Data Admin

# Tabel 5.2 Pengujian Fungsi pada SistemMengubah Data Admin

| Modul Yang<br>Di Uji   | Skenario<br>Pengujian                                                                                                   | Masukkan                           | Hasil yang<br>diharapkan                                                                    | Hasil yang<br>didapatkan  | Keterangan |
|------------------------|----------------------------------------------------------------------------------------------------|------------------------------------|---------------------------------------------------------------------------------------------|---------------------------|------------|
| Mengubah<br>Data Admin | <ul> <li>Admin<br/>mengisikan<br/>password<br/>yang ingin<br/>diubah</li> <li>Mengklik<br/>tombol<br/>Simpan</li> </ul> | Password,<br>klik tombol<br>simpan | Jika sukses sistem<br>menyimpan data<br>baru ke database,<br>menampilkan<br>pesan informasi | Tampil Form<br>ubah admin | Berhasil   |

# 3. Pengujian Fungsi Sistem Mengelola Driver

# Tabel 5.3 Pengujian Fungsi pada Sistem Mengelola Driver

| Modul Yang<br>Di Uji | ProsedurPengujian                                                                                                    | Masukkan              | Hasil yang<br>diharapkan                                                                              | Hasil yang<br>didapatkan                                                                  | Keterangan |
|----------------------|----------------------------------------------------------------------------------------------------|-----------------------|----------------------------------------------------------------------------------------------------|-------------------------------------------------------------------------------------------|------------|
|                      | • Admin mengklik<br>tombol tambah<br>pada Form<br>Driver                                                                                                    | Klik tombol<br>tambah | Sistem<br>menampilkan Form<br>tambah data Driver                                                      | Tampil Form<br>tambah data<br>Driver                                                      | Berhasil   |
|                      | <ul> <li>Admin mengisi<br/>data <i>Driver</i> baru<br/>pada menu<br/>tambah data</li> <li>Meng-klik</li> </ul>                                                                         | Klik tombol<br>simpan | Jika sukses sistem<br>menyimpan data<br>baru ke database,<br>menampilkan<br>pesan informasi           | Data <i>Driver</i> baru<br>tersimpan di<br>database, tampil<br>pesan informasi            | Berhasil   |
|                      | tombol Simpan                                                                                                    |                       | Jika gagal sistem<br>menampilkan<br>pesan peringatan                                                  | Tampil pesan<br>peringatan                                                                | Berhasil   |
|                      | • Admin meng-klik<br>tombol batal pada<br>Form tambah<br>data <i>Driver</i>                                                                                                    | Klik tombol<br>batal  | Sistem keluar dari<br>Form tambah data<br><i>Driver</i> ,dan kembali<br>ke Form data<br><i>Driver</i> | Keluar dari Form<br>tambah data<br><i>Driver</i> dan<br>tampil Form data<br><i>Driver</i> | Berhasil   |
| Data Driver          | <ul> <li>Admin memilih<br/>data <i>Driver</i> di<br/>DataGrid View</li> <li>Meng-klik<br/>tombol Ubah</li> <li>Admin mengisi<br/>perubahan data<br/><i>Driver</i> Meng-klik</li> </ul> | Klik tombol<br>ubah   | Sistem<br>menampilkan Form<br>Ubah data <i>Driver</i><br>yang berisi data<br>karyawan yang<br>dipilih | Tampil data<br>Driver yang<br>dipilih pada<br>Form Ubah data<br>Driver                    | Berhasil   |
|                      |                                                                                                    |                       | Sistem<br>menampilkan<br>pesan peringatan                                                             | Tampil pesan<br>peringatan                                                                | Berhasil   |
|                      |                                                                                                    | Klik tombol<br>simpan | Jika sukses sistem<br>menyimpan<br>perubahan data ke<br>database,<br>menampilkan<br>pesan informasi   | Data Driver yang<br>telah diubah<br>tersimpan di<br>database, tampil<br>pesan informasi   | Berhasil   |
|                      | tomoor Simpan                                                                                                    |                       | Jika gagal sistem<br>menampilkan<br>pesan peringatan                                                  | Tampil pesan<br>peringatan                                                                | Berhasil   |
|                      | • Admin meng-klik<br>tombol Batal<br>pada Form ubah<br>data <i>Driver</i>                                                                                                    | Klik tombol<br>batal  | Sistem keluar dari<br>Form ubah data<br><i>Driver</i> , dan<br>kembali ke Form<br>data <i>Driver</i>  | Keluar dari Form<br>ubah data <i>Driver</i><br>dan tampil Form<br>data <i>Driver</i>      | Berhasil   |
|                      | <ul> <li>Admin memilih<br/>data Driverdi<br/>DataGridView</li> </ul>                                                                                                    | Klik tombol<br>hapus  | Tampil pesan<br>pilihan dan tampil<br>pesan informasi                                                 | Tampil pesan<br>pilihan dan<br>tampil pesan<br>informasi                                  | Berhasil   |

| • Meng-klik<br>tombol Hapus | Sistem<br>menampilkan<br>pesan pilihan, pilih<br>Ya sistem<br>memvalidasi ke<br>database. Jika<br>sukses sistem<br>menghapus data<br>dari database dan<br>menampilkan<br>pesan informasi | Tampil pesan<br>pilihan dan<br>tampil pesan<br>peringatan | Berhasil |
|-----------------------------|----------------------------------------------------------------------------------------------------|-----------------------------------------------------------|----------|
|                             | Sistem<br>menampilkan<br>pesan pilihan, pilih<br>tidak maka batal<br>menghapus                                                                                                    | Tampil pesan<br>pilihan dan batal<br>menghapus            | Berhasil |
| • Admin meng-klik<br>Hapus  | Sistem<br>menampilkan<br>pesan peringatan                                                                                                    | Tampil pesan<br>peringatan                                | Berhasil |

4. Pengujian Fungsi Sistem Mengelola Pembayaran

# Tabel 5.4 Pengujian Fungsi pada Sistem Mengelola Pembayaran

| Modul Yang<br>Di Uji | Prosedur Pengujian                                                                                              | Masukkan              | Hasil yang<br>diharapkan                                                                                                    | Hasil yang<br>didapatkan                                                       | Keterangan |
|----------------------|----------------------------------------------------------------------------------------------------|-----------------------|----------------------------------------------------------------------------------------------------|--------------------------------------------------------------------------------|------------|
|                      | • Admin mengklik<br>tombol tambah<br>pada Form<br>pembayaran                                                    | Klik tombol<br>tambah | Sistem<br>menampilkan Form<br>tambah data<br>pembayaran                                                                                           | Tampil Form<br>tambah data<br>pembayaran                                       | Berhasil   |
|                      | <ul> <li>Admin mengisi<br/>data pembayaran<br/>baru pada menu<br/>tambah data</li> <li>Meng-klik</li> </ul>     | Klik tombol<br>simpan | Jika sukses sistem<br>menyimpan data<br>baru ke database,<br>menampilkan<br>pesan informasi                                                       | Data<br>pembayaran baru<br>tersimpan di<br>database, tampil<br>pesan informasi | Berhasil   |
| Data                 | tombol Simpan                                                                                                   |                       | Jika gagal sistem<br>menampilkan<br>pesan peringatan                                                                                              | Tampil pesan<br>peringatan                                                     | Berhasil   |
| Pembayaran           | • Admin meng-klik<br>tombol batal pada<br>Form tambah<br>data pembayaran                                        | Klik tombol<br>batal  | Sistem keluar dariKeluar dari FormForm tambah datatambah datapembayaran,danpembayaran dankembali ke Formtampil Form datadata pembayaranpembayaran | Berhasil                                                                       |            |
|                      | <ul> <li>Admin memilih<br/>data<br/>pembayarandi<br/>DataGridView</li> <li>Meng-klik<br/>tombol Ubah</li> </ul> | Klik tombol<br>ubah   | Sistem<br>menampilkan Form<br>Ubah data<br>pembayaran yang<br>berisi data<br>pembayaran yang<br>dipilih                                           | Tampil data<br>pembayaran<br>yang dipilih pada<br>Form Ubah data<br>pembayaran | Berhasil   |
|                      |                                                                                                    |                       | Sistem<br>menampilkan                                                                                                    | Tampil pesan<br>peringatan                                                     | Berhasil   |

|  |                                                                                                    |                       | pesan peringatan                                                                                                    |                                                                                                   |          |
|--|----------------------------------------------------------------------------------------------------|-----------------------|----------------------------------------------------------------------------------------------------|---------------------------------------------------------------------------------------------------|----------|
|  | <ul> <li>Admin mengisi<br/>perubahan data<br/>pembayaran</li> <li>Meng-klik</li> </ul>                           | Klik tombol<br>simpan | Jika sukses sistem<br>menyimpan<br>perubahan data ke<br>database,<br>menampilkan<br>pesan informasi                                                                                                    | Data<br>pembayaran<br>yang telah<br>diubah tersimpan<br>di database,<br>tampil pesan<br>informasi | Berhasil |
|  | tombol Simpan                                                                                                    |                       | Jika gagal sistem<br>menampilkan<br>pesan peringatan                                                                                                    | Tampil pesan<br>peringatan                                                                        | Berhasil |
|  | • Admin meng-klik<br>tombol Batal<br>pada Form ubah<br>data pembayaran                                           | Klik tombol<br>batal  | Sistem keluar dari<br>Form ubah data<br>pembayaran, dan<br>kembali ke Form<br>data pembayaran                                                                                                    | Keluar dari Form<br>ubah data<br>pembayaran dan<br>tampil Form<br>pembayaran                      | Berhasil |
|  | <ul> <li>Admin memilih<br/>data<br/>pembayarandi<br/>DataGridView</li> <li>Meng-klik<br/>tombol Hapus</li> </ul> |                       | Tampil pesan<br>pilihan dan tampil<br>pesan informasiTampil pesan<br>pilihan dan<br>tampil pesan<br>informasiSistem<br>menampilkan<br>pesan pilihan, pilih<br>Ya sistem<br>memvalidasi ke<br>database. Jika<br>sukses sistem<br>menghapus data<br>dari database dan<br>menampilkan<br>pesan informasiTampil pesan<br>pilihan dan<br>tampil pesan<br>pilihan dan<br>tampil pesan<br>pilihan dan<br>tampil pesan<br>peringatanSistem<br>menampilkan<br>pesan informasiTampil pesan<br>pilihan dan<br>tampil pesan<br>peringatanSistem<br>menampilkan<br>pesan pilihan, pilih<br>tidak maka batal<br>menghapusTampil pesan<br>peringatan | Tampil pesan<br>pilihan dan<br>tampil pesan<br>informasi                                          | Berhasil |
|  |                                                                                                    | Klik tombol<br>hapus  |                                                                                                    | Berhasil                                                                                          |          |
|  |                                                                                                    |                       |                                                                                                    | Tampil pesan<br>pilihan dan batal<br>menghapus                                                    | Berhasil |
|  | • Admin meng-klik<br>Hapus                                                                                       |                       | Sistem<br>menampilkan<br>pesan peringatan                                                                                                    | Tampil pesan<br>peringatan                                                                        | Berhasil |

5. Pengujian Fungsi Sistem Membuat Laporan

# Tabel 5.5 Pengujian Fungsi pada SistemMembuat Laporan

| Modul Yang<br>Di Uji | Prosedur Pengujian                                     | Masukkan      | Hasil yang<br>diharapkan                         | Hasil yang<br>didapatkan             | Keterangan |
|----------------------|--------------------------------------------------------|---------------|--------------------------------------------------|--------------------------------------|------------|
| Lonomon              | • Admin memilih menu Laporan                           |               | Sistem<br>Menampilkan<br>Form membuat<br>laporan | Tampil Form<br>laporan               | Berhasil   |
| Laporan              | <ul> <li>Admin<br/>menginputkanta<br/>nggal</li> </ul> | Input tanggal | Sistem<br>menampilkan data<br>laporan            | Tampil data<br>sesuai<br>tanggalyang | Berhasil   |

|                                      |                       |                                                                 | dipilih                                                   |          |
|--------------------------------------|-----------------------|-----------------------------------------------------------------|-----------------------------------------------------------|----------|
| Admin meng-<br>klik tombol<br>Keluar | Klik tombol<br>keluar | Sistem menutup<br>Form laporan dan<br>menampilkan<br>Menu Utama | Form laporan<br>tertutup dan<br>tampil Form<br>Menu Utama | Berhasil |

6. Pengujian Fungsi Sistem Logout

| T | abel | 5. | 6 I | Penguiian | Fung | si pa | ada S | Sistem | Logout |
|---|------|----|-----|-----------|------|-------|-------|--------|--------|
|   |      |    |     |           |      |       |       |        |        |

| Modul Yang<br>Di Uji | Prosedur Pengujian            | Masukkan         | Hasil yang<br>diharapkan                                                     | Hasil yang<br>didapatkan                                                          | Keterangan |
|----------------------|-------------------------------|------------------|------------------------------------------------------------------------------|-----------------------------------------------------------------------------------|------------|
| Logout               | • Admin memilih tombol logout | Tombol<br>logout | Admin akan<br>keluar dari sistem<br>dan menampilkan<br>Form login<br>website | Admin keluar<br>dari sistem dan<br>sistem<br>menampilkan<br>Form login<br>website | Berhasil   |

## 5.3 EVALUASI HASIL PENGUJIAN

Setelah dilakukan pengujian terhadap kinerja Sistem Informasi Pengolahan Data Pembayaran *Delivery Order* (DO) Karyawan Pada CV. Agung Prima Jaya. diperoleh hasil evaluasi mengenai kemampuan dari sistem perhitungan pembayaran *Delivery Order* (DO) ini. Adapun kemampuan yang terdapat pada sistem informasi data pembayaran *Delivery Order* (DO) yang telah dirancang adalah sebagai berikut :

- Sistem Informasi Pengolahan Data Pembayaran *Delivery Order* (DO) Tandan Buah Segar (TBS) Kelapa Sawit Pada CV. Agung Prima Jaya Kabupaten Indragiri Hulu dapat mendukung fungsi mengelola data pengguna yang dipergunakan untuk Admin dan ketua.
- Sistem Informasi Pengolahan Data Pembayaran Delivery Order (DO) Tandan Buah Segar (TBS) Kelapa Sawit Pada CV. Agung Prima Jaya Kabupaten Indragiri Hulu dapat menampilkan menu-menu yang berisikan data.

3. Mendukung fasilitas mengolahdata Driver dan pengolahan data pembayaran Delivery Order (DO)yang bisa ditambah, diubah, dihapus dan dicetak laporan oleh CV.Agung Prima Jaya sesuai dengan prosedur yang ada sebagai sistem informasi Pengolahan Data Pembayaran Delivery Order (DO) Tandan Buah Segar (TBS) Kelapa Sawit.

### 5.4 ANALISIS HASIL YANG DICAPAI PROGRAM

Adapun analisis hasil yang dicapai oleh Sistem Informasi Pengolahan Data Pembayaran *Delivery Order* (DO) Tandan Buah Segar (TBS) Kelapa Sawit Pada CV. Agung Prima Jaya Kabupaten Indragiri Hulu yang telah dibangun dengan tujuan dapat mengatasi masalah dalam mengelola data pembayaran *Delivery Order* (DO) memiliki kelebihan dan kekurangan adalah sebagai berikut:

#### 5.4.1 Kelebihan Program

Setelah melakukan pengujian terhadap program yang dibuat dapat dijabarkan mengenai kelebihan program yang dapat dilihat sebagai berikut:

- 1. Sistem mampu melakukan pengolahan data pembayaran *Delivery Order* (DO) seperti mendata *Driver* dan perhitungan pembayaran *Delivery Order* (DO).
- Sistem mampu mencetak laporan dengan lebih baik berdasarkan data-data yang telah diinputkan sebelumnya, sehingga mempermudah *user* dalam menyerahkan laporan kepada pimpinan.

## 5.4.2 Kekurangan Program

Setelah di analisis dan dilakukan pengujian terhadap program yang dibuat dapat dijabarkan mengenai kekurangan program adalah pengolahan data pembayaran *Delivery Order* (DO) hanya mengolah data pembayaran *Delivery Order* (DO) dan tidak bisa untuk pengolahan administrasi lain.